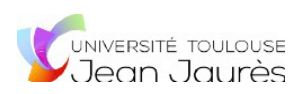

# Tutoriel formulaire numérique sur ORDINATEUR

Le formulaire est **téléchargeable et remplissable au format numérique <u>uniquement</u>. Il n'est pas possible de l'imprimer.** 

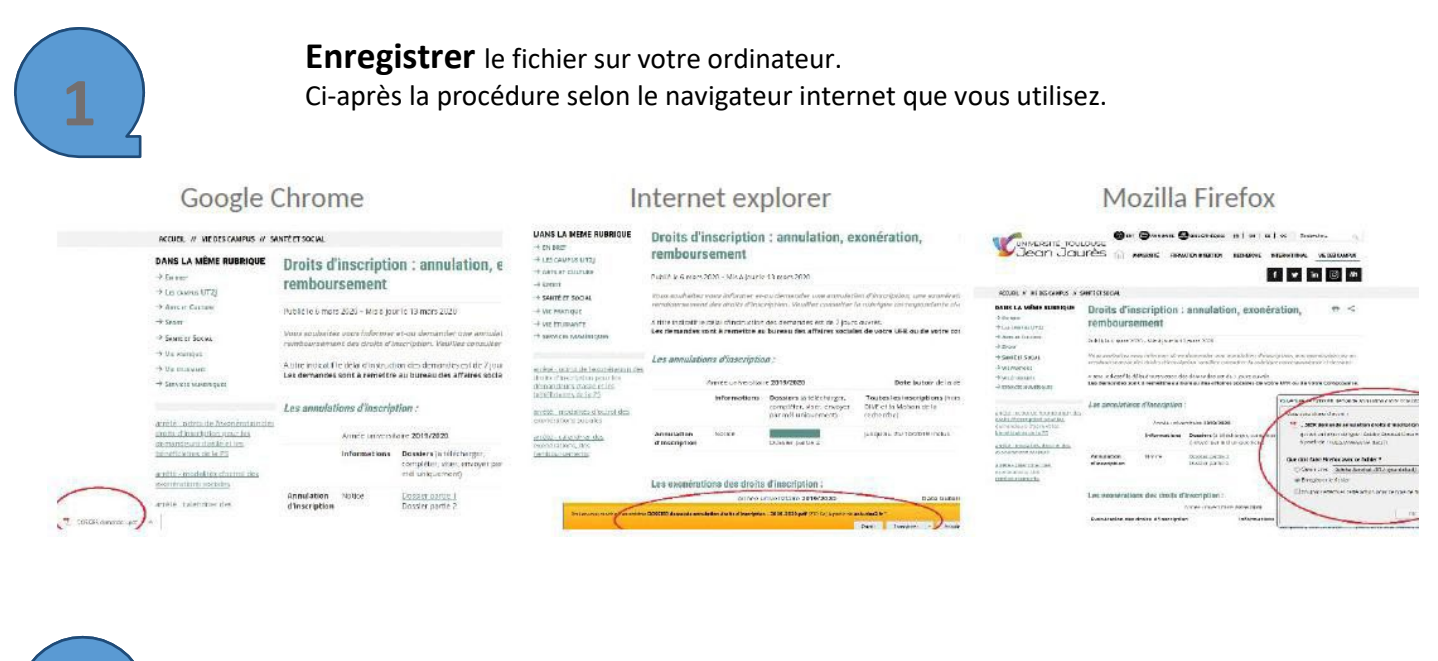

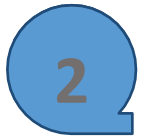

Compléter, dater et signer le formulaire.

Je·soussigné(e)·<u>certifie-sur-l'honneur-avoir-pris-connaissance-de-l'ensemble-des-informations-figurant-sur-la-présentedemande-et-que-les-renseignements-portés-sur-celle-ci-sont-exacts-et-sincères.¶ Faità· → leº:·|\_|||||||||||||| → SIGNATUREº:¶ ¶</u>

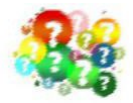

### Comment signer le formulaire ?

Vous **insérez l'image** de votre signature graphique. Pour cela, vous pouvez prendre en photo votre signature et l'insérer au format image dans la case correspondante. Il est interdit d'apposer le nom et le prénom en lieu et place de la signature graphique. Le dossier serait alors rejeté par les services financiers.

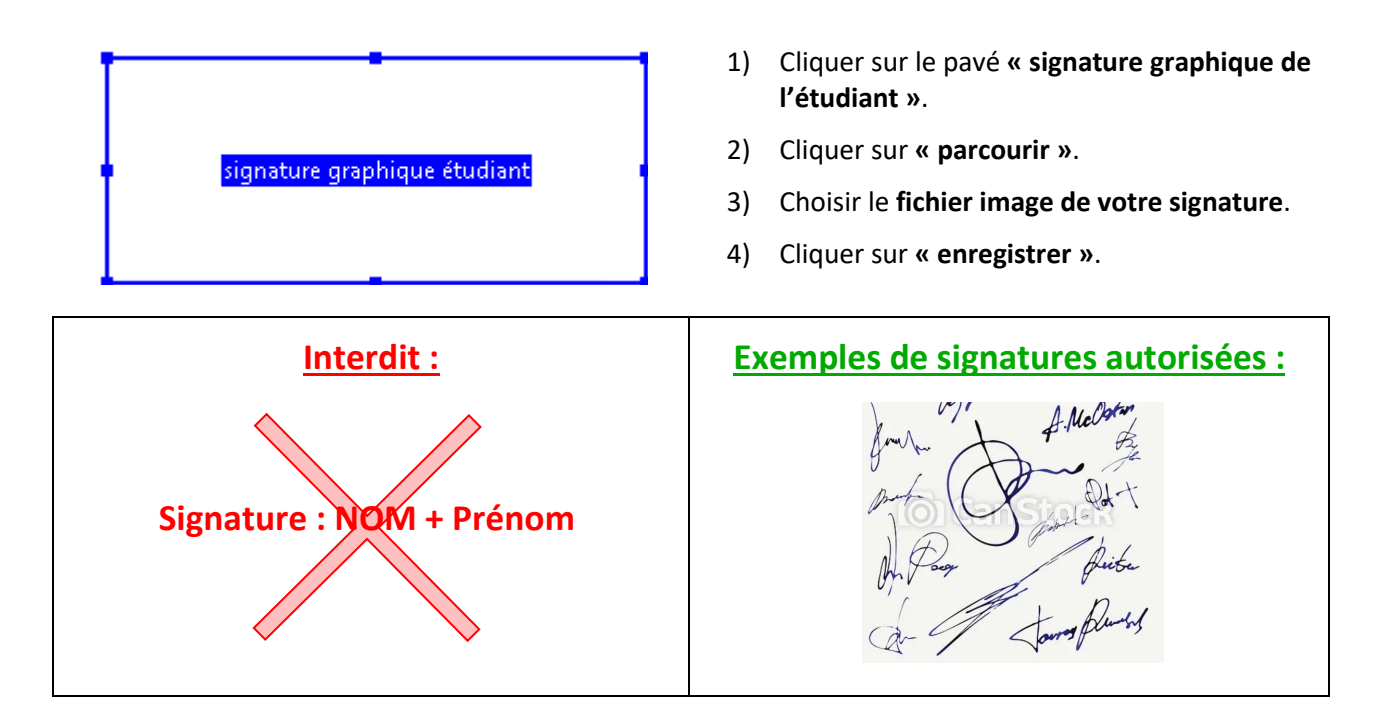

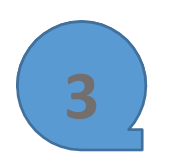

Sauvegarder le fichier modifié sur votre ordinateur.

Etape 1

Faire un **clic droit** avec la souris puis cliquer sur « **enregistrer sous** ».

OU

Faire « Ctrl + S ».

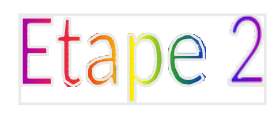

Sélectionner l'emplacement où vous souhaitez sauvegarder le fichier (le dossier « bureau » par exemple), puis cliquer sur « ouvrir », puis cliquer sur « enregistrer ».

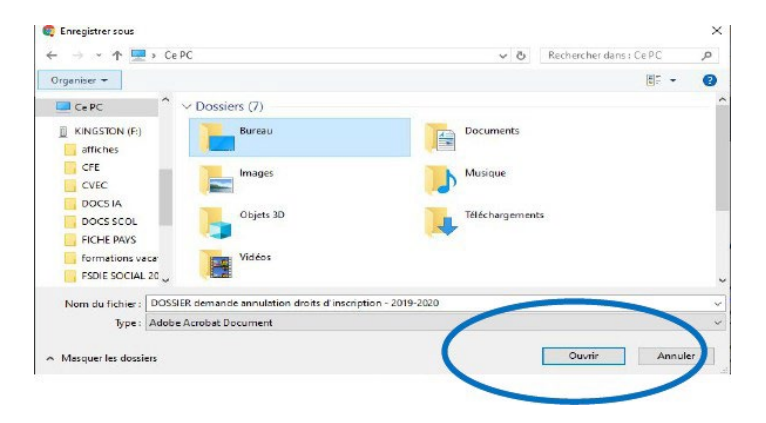

Etape 3

Le fichier vient alors se télécharger **en bas à gauche** de votre écran.

Ouvrir votre messagerie électronique et joindre le fichier que vous venez de sauvegarder.

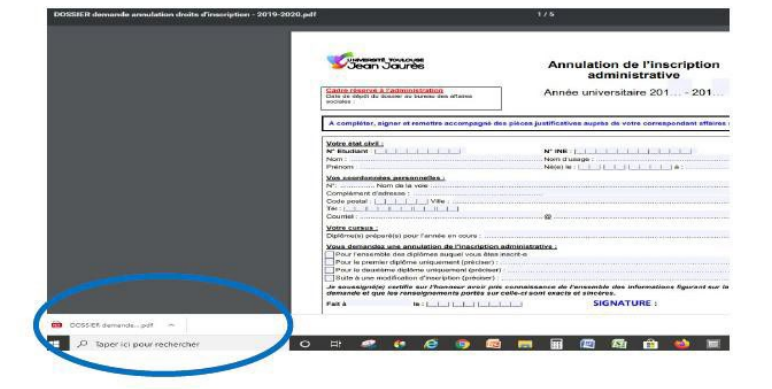

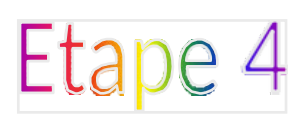

#### Envoyer :

- le formulaire ;
- la fiche étudiant ;
- les pièces justificatives relatives à votre situation ;

au **référent des affaires sociales** de votre composante selon ce que vous demandez.

#### **ATTENTION :**

Pour être recevable, votre dossier devra être envoyé depuis votre adresse mél institutionnelle accessible depuis votre ENT et qui se présente sous cette forme : prenom.nom@etu.univ-tlse2.fr

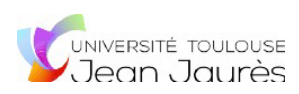

# Tutoriel formulaire numérique sur SMARTPHONE

Le formulaire est **téléchargeable et remplissable au format numérique** <u>uniquement</u>. Il n'est pas possible de l'imprimer.

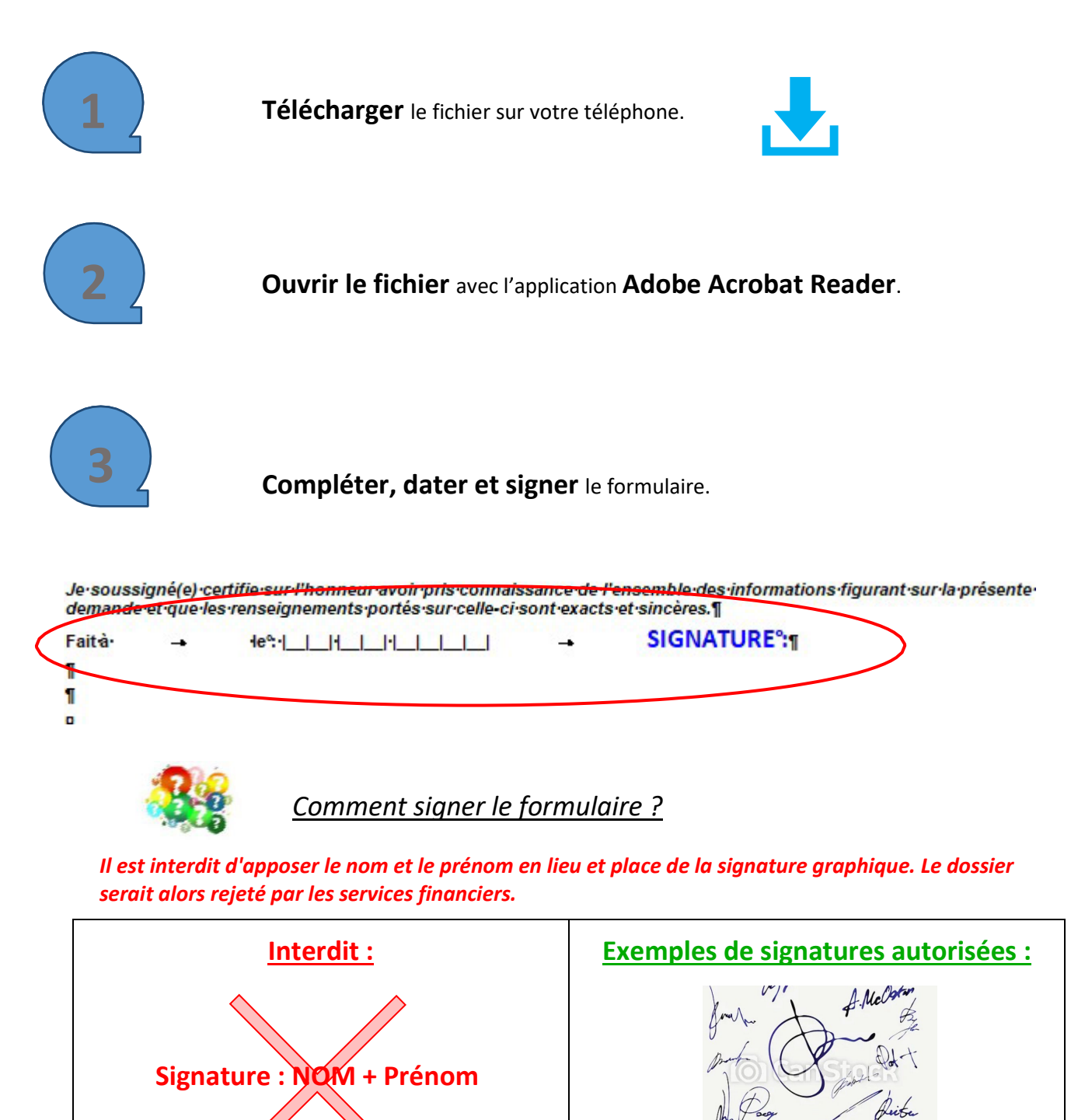

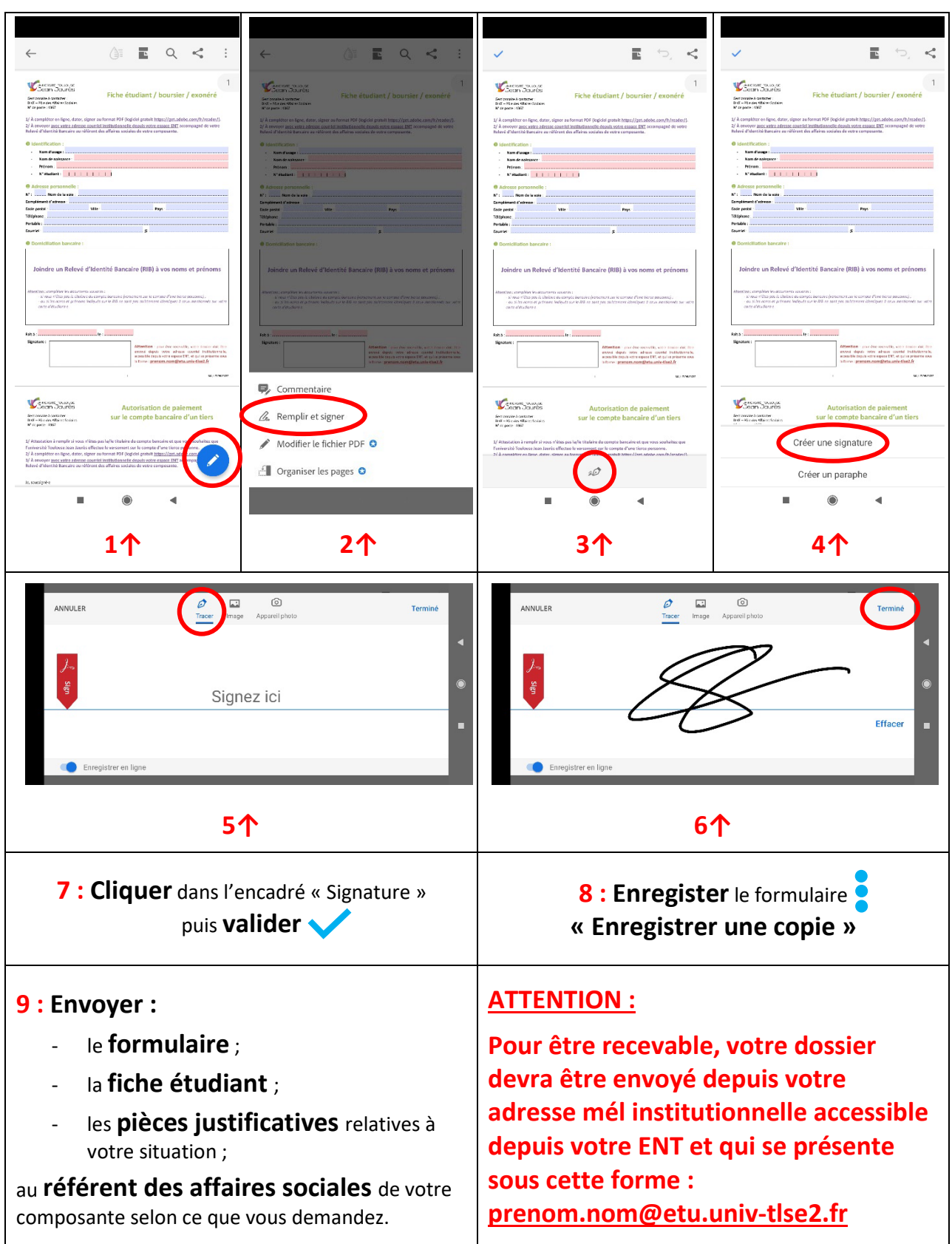